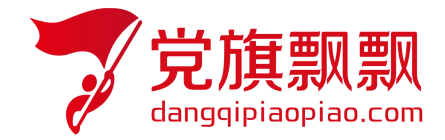

## 全国大学生入党在线培训平台

## ——预备党员

# 管理员使用手册

北京艾唯博瑞科技有限公司

二〇二一年十月

### 1. 前言

本系统是艾唯博瑞旗下的入党教育培训管理系统 V4.7版本的预备党员培训管理系统。功能适用高校对预备党员培训人员进行培训管理。

#### 1.1 使用对象

本手册主要供负责培训的管理人员使用。

#### 1.2 手册目的

本手册针对开展预备党员系统培训中培训班、读书报告审核、社会实践报告审核、成绩管理等环节进行了详细介绍。

### 2. 系统访问

在浏览器地址栏中输入系统网址 http://wsdx.nwafu.edu.cn 选择【账号密码登陆】,如图; 输入管理员账号和密码后点击登录,在基础平台-欢迎页,智慧党校板块中,点击预备党员 培训管理进入系统如图。

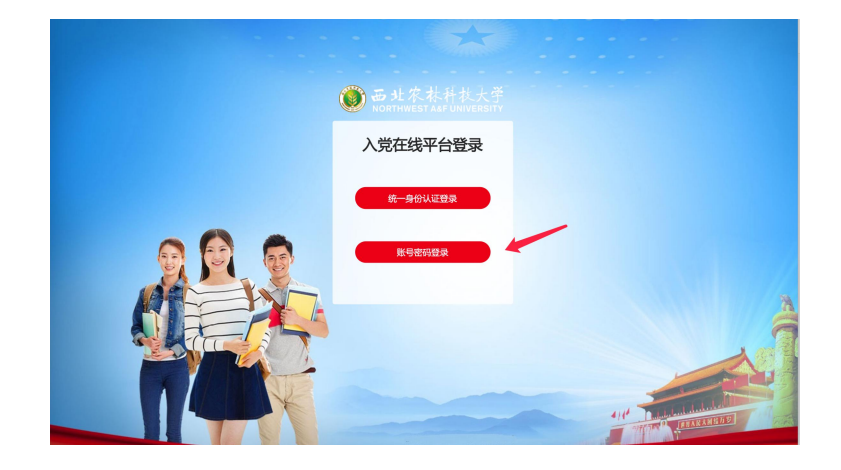

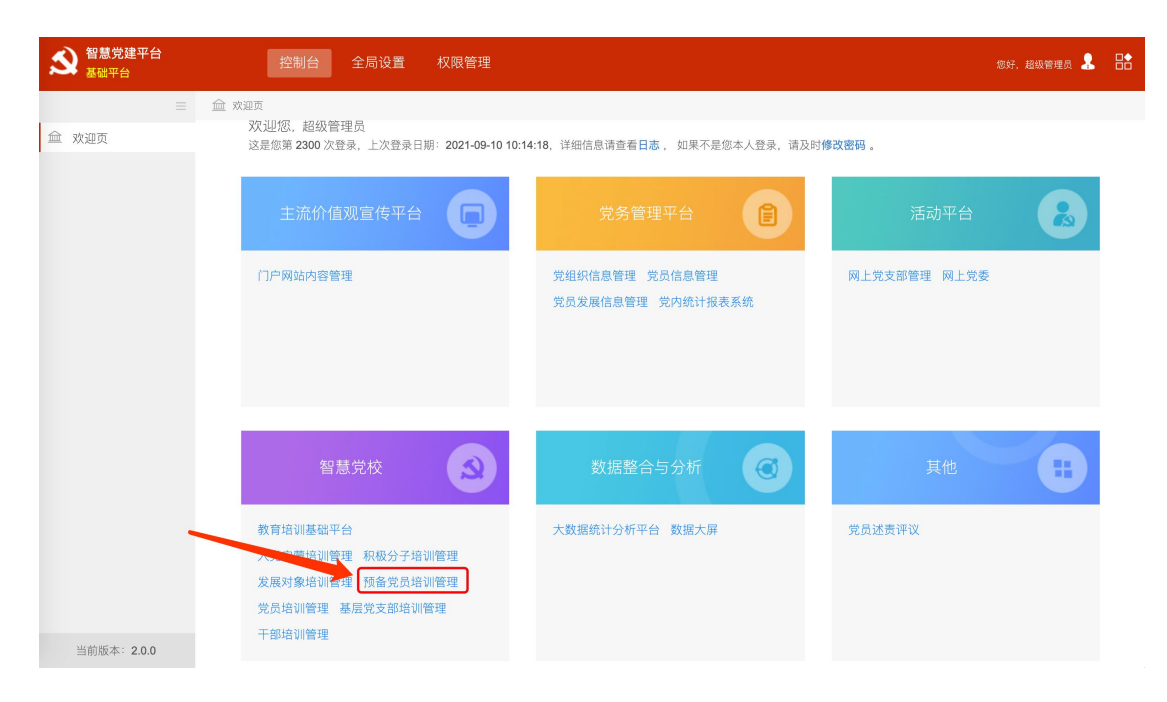

### 3. 控制台

#### 3.1 欢迎页

进入预备党员培训系统之后,在控制台-欢迎页可查看已建培训分期所开启的考核任务以及 学员数量和设置情况,如图所示。

| 俞 欢迎页                                  |   | 这是您第 2300 次登录     | , 上次登录日期: <b>202</b> 1 | -09-10 10:14:18, 如果不 | 《是您本人登录,请及时至 | 到个人中心修改密码 。            |               |          |
|----------------------------------------|---|-------------------|------------------------|----------------------|--------------|------------------------|---------------|----------|
| <ul> <li>党校分期</li> <li>通知公告</li> </ul> |   | 党校分期 💿            | ▼ 中共西                  | 比农林科技大学党 💌 全部        | Y            |                        | 授索            | +新增分期    |
|                                        |   | 第十四期预             | 备党员培训班                 |                      |              |                        |               | ☑ 分期设置修改 |
|                                        |   | 学期: <b>2021</b> 年 | ·火季学期 所属机利             | 9:中共西北农林科技大:         | 学党委 起止时间:    | 2021-10-27 ~ 2021-11-1 | 1             |          |
|                                        |   |                   | 理论课程                   | 读书报告                 | 主题实践活动       | 结业考试                   | 学员管理          |          |
|                                        |   | 培训前设置             | 已设置查看                  | 已设置                  | 已设置<br>查看    | 已设置<br>查看              | 当前人数:2<br>去设置 |          |
|                                        |   |                   |                        |                      |              |                        |               |          |
|                                        |   | <b>1</b> 20       | 读书报告                   | 主题实践活动               | 考试授权         |                        |               |          |
|                                        |   | 培训中管理             | 审核: 0/1<br>查看          | 审核: 0/0<br>查看        | 审核: 0<br>查看  |                        |               |          |
| 当前版本: 4.7.0                            | ) |                   |                        |                      |              |                        |               |          |

#### 3.2 党校分期

进入党校分期模块,可查看本次培训班基础信息等;

|   |      | ☆ 党校 | 交分期 |               |            |            |           |     |      |         |      | £      | ≧部学期 ▽ |
|---|------|------|-----|---------------|------------|------------|-----------|-----|------|---------|------|--------|--------|
| 盦 | 欢迎页  | 新增分  | 期 批 | 量删除           |            |            |           |     |      | 可搜索分期名称 |      | 搜索     | 重置     |
| ۲ | 党校分期 |      | 席号  | 分期名称          | 分期开始时间 ≜   | 公期结束时间 △   | 所属学期      | 要求学 | 操作   |         |      |        |        |
|   | 通知公告 |      | 1   | 第十四期预备党员培训班   | 2021-10-27 | 2021-11-11 | 2021年秋季学期 | 20  | 编辑 克 | 隆 分班管理  | 证书配置 | 重新计算成绩 | 删除     |
|   |      |      | 2   | 第十三期预备党员培训班   | 2021-04-16 | 2021-05-21 | 2021年春季学期 | 20  | 编辑   | 隆 分班管理  | 证书配置 | 重新计算成绩 | 删除     |
|   |      |      | 3   | 第十二期预备党员培训班   | 2020-10-28 | 2020-11-12 | 历史学期      | 20  | 编辑   | 隆分班管理   | 证书配置 | 重新计算成绩 | 删除     |
|   |      |      | 4   | 第十一期预备党员培训班   | 2020-03-18 | 2020-04-09 | 历史学期      | 47  | 编辑   | 隆分班管理   | 证书配置 | 重新计算成绩 | 删除     |
|   |      |      | 5   | 第十期預备党员暨2019年 | 2019-09-30 | 2019-12-02 | 历史学期      | 24  | 编辑   | 隆分班管理   | 证书配置 | 重新计算成绩 | 删除     |
|   |      |      | 6   | 预备党员第九期       | 2019-03-29 | 2019-05-10 | 历史学期      | 24  | 编辑   | 隆分班管理   | 证书配置 | 重新计算成绩 | 删除     |
|   |      |      | 7   | 预备党员第八期       | 2018-09-17 | 2018-11-30 | 历史学期      | 28  | 编辑   | 職 分班管理  | 证书配置 | 重新计算成绩 | 删除     |
|   |      |      | 8   | 预备党员第七期       | 2018-04-02 | 2018-05-18 | 历史学期      | 20  | 编辑   | 隆分班管理   | 证书配置 | 重新计算成绩 | 删除     |
|   |      |      | 9   | 预备党员第六期       | 2017-11-09 | 2017-12-08 | 历史学期      | 20  | 编辑   | 隆分班管理   | 证书配置 | 重新计算成绩 | 删除     |

### 4. 培训任务查看

#### 4.1 理论课程

4.1.1 课程管理

培训理论课程,可以查看课程内容及必修视频课程等。在控制台-欢迎页,对应培训分期的 理论课程,或课程-课程管理,进入课程页面,查看本次设置课程详情,如下图:

|            |          | 俞 课 | 産管理 〉 | 已选课程                   |                     |             |               |                  |       | 课程库 |
|------------|----------|-----|-------|------------------------|---------------------|-------------|---------------|------------------|-------|-----|
| ₽≣ i       | 果程管理     |     |       |                        | 所 <b>属学期</b> : 全部学期 | ♥ 党校分期: 第十日 | 四期预备党员培训班 🗸 关 | · <b>键字:</b> 可搜索 | 素课程名称 | 搜索  |
| <u>命</u> 者 | 见频管理     |     | 序号    | 课程标题                   |                     |             | 版本号           | 排序               | 操作    |     |
| P =        | E题实践活动设置 | 0   | 1     | 深入学习马克思主义基本原理          |                     |             | 20210817      | ÷                |       |     |
| V ±        | 音训总结设置   |     | 2     | 用习近平新时代中国特色社会主义思想武装头脑  |                     |             | 20210817      | ***              |       |     |
|            |          |     | 3     | 坚定理想信念,加强党性修养          |                     |             | 20210817      | ÷.               |       |     |
|            |          |     | 4     | 深刻学习领会全面从严治党           |                     |             | 20210817      | ***              |       |     |
|            |          |     | 5     | 党的优良传统与作风              |                     |             | 20210817      | • <b>:</b> •     |       |     |
|            |          |     | 6     | 严守党纪党规, 增强党的纪律观念       |                     |             | 20210817      | ***              |       |     |
|            |          |     | 7     | 永葆党员先进性、纯洁性,发挥先锋模范作用   |                     |             | 20210817      | ***              |       |     |
|            |          |     | 8     | 学习贯彻习近平总书记"七一"重要讲话精神专题 |                     |             | 20210817      | *‡*              |       |     |
|            |          |     | 9     | "四史"学习教育专题             |                     |             | 20210817      | *‡*              |       |     |
|            |          |     | 10    | 形势与政策                  |                     |             | 20210817      | ***              |       |     |

4.1.2 视频管理

点击课程-视频管理,显示已选用课程内对应视频课程,必修视频课程为必须观看完成。

#### 4.2 读书报告

在控制台-欢迎页,对应培训分期的读书报告,或课程-读书报告设置,查看具体设置,如下图:

| 间核次数 操作 |
|---------|
|         |
| 编辑      |
|         |

#### 4.3 社会实践报告

在控制台-欢迎页,对应培训分期的实践报告,或课程-社会实践报告设置,查看具体设置,如下图:

| 新增活i | 动机 | 出现除      |             |            | 可搜   | 索社会实践活动 | 名称   | 搜索重置 |
|------|----|----------|-------------|------------|------|---------|------|------|
|      | 序号 | 社会实践活动标题 | 所属分期        | 截止日期       | 查重阈值 | 查重次数    | 审核次数 | 操作   |
|      | 1  | 社会实践活动   | 第十四期预备党员培训班 | 2021-11-11 | 30   | 3       | 3    | 编辑   |
|      |    |          |             |            |      |         |      |      |
|      |    |          |             |            |      |         |      |      |

#### 4.4 结业考试

在控制台-欢迎页,对应培训分期的结业考试,或考试-结业考试,点击进入结业考试设置页,可以查看具体考试安排,如下图:

| 新唱考试 批 | 影響   |             |      |      | 可搜索考试或试      | 卷标题   | 搜索   | 重置 |
|--------|------|-------------|------|------|--------------|-------|------|----|
| 序号     | 考试名称 | 所属分期        | 选用试卷 | 考试时长 | 开始时间         | 操作    |      |    |
| 1      | 结业考试 | 第十四期预备党员培训班 | 考试试卷 | 60   | 2021-10-28 ( | 编辑 监護 | 空 克隆 |    |

### 5. 用户

用户管理模块是针对平台学员的基本信息、读书报告审核、社会实践报告、成绩等进行管理。 其管理功能分为:基本信息、读书报告审核、社会实践报告审核、成绩管理。

#### 5.1 基本信息

进入用户-基本信息列表页,会看到默认学期下所有学员的信息,可采用右上角的相关检索 项,可选择相应的分期进行检索查询。

点击右上角【导出】,可导出用户信息,将表格保存至本地即可;

#### 5.2 读书报告审核

5.2.1 进入读书报告审核页,可看到学员学号、姓名以及报告名称、查重状态、审核状态、 党校分期等.

5.2.2 针对学员提交的报告,待审核的状态下,需要管理员进行审核,点击审核,出现如下

▲ 入常教育 117. ADREMINS 🚨 🔡 9.51 总文字复制比: 50% 通过查里 2 HI 40 \*8. 8.2 0468. 04 878. 1995 REFE SU MENE 1 REFE SU BUILD ## EN DE 图 主题实施活动即转 nilen 16976 072 tittif 回 心得体会审核 2248 542 2370 E statut 1595 2021-04-39 16:31 12 18.2 812 #x 100128/8 RYCEMPETZONIA/CENES/FERIE AFFERIYERSET, REMOVED RYMYCEXERSE <u>AFFERIUS CENES</u>, AMERICA CONTRACTOR PARTYRENDENDERSTREEDER, нскандарлярыцаральный Варабцан (ПЛУКАНАН) алибороская слабоваросская) Канара Канара (Канара), Канара (Канара), Канара (Канара), Канара Канара (Канара), Канара) Канара (Канара), Канара (Канара), Канара (Канара), Канара (Канара), Канара, Канара, Ка Канара (Канара), Канара), Канара (Канара), Канара (Канара), Канара (Канара), Канара (Канара), Канара (Канара), заканоприятилися. нат-мету соденски размении с соденски с соденски с соденски и с соденски и с соденски с соденски с соденски с на нара видикал, насе - санисального, писту зака соденски признати с соденски с соденски с соденски с соденски с натичани с соденски с соденски с соденски с соденски с соденски с соденски с соденски с соденски с соденски с натичани с соденски с соденск Артнар, приявица-яррилаянието, нединализион начала, начала, начала, на маката, видирализи, чаниуваннаянола, начала, видирациянога, каката, конструкции призвала, начала, начала на на приявлятата на приявали приявали прираводството, нача, описализиванието, на при на приявлятата на приявали приявляти на приявала на приявала на приявала на приявания на приявлятата на приявалисти на приявали приявали на приявали на приявали на приявали на приявали приява приявали приявалисти на приявали приявали на приявали приявали на приявали на приява приявали на приявали на приявали на приявали на приявали на приявали на приявали на приявали на приявали на при ALF-12 780 ь Бан-харция, надвоявальныйных салаанныйная, симеритерово, авадоодиятные, рчалад, ачалар, атада ирэных симер, алиотоциярыхардариууларонныйная <mark>десскаго, ар</mark>ерициуларыш васдоображ дероски цалалы симеритериила-, паланартириулар, ромбалытсолурдарынатарая навыррандуулар, наогранариулар де депарать метери 10.0 ○ TRE ● RE ○ RE ₩505 80 当的战事 47.0

图页面,可看到查重记录和文章内容,写评语后,操作审核通过或者不通过。

针对文章中,红色字体显示的内容,鼠标点击,右边会显示重复的文章;点击右边【来自】 的心得体会文章,会看到查重库中心得体会的原文内容

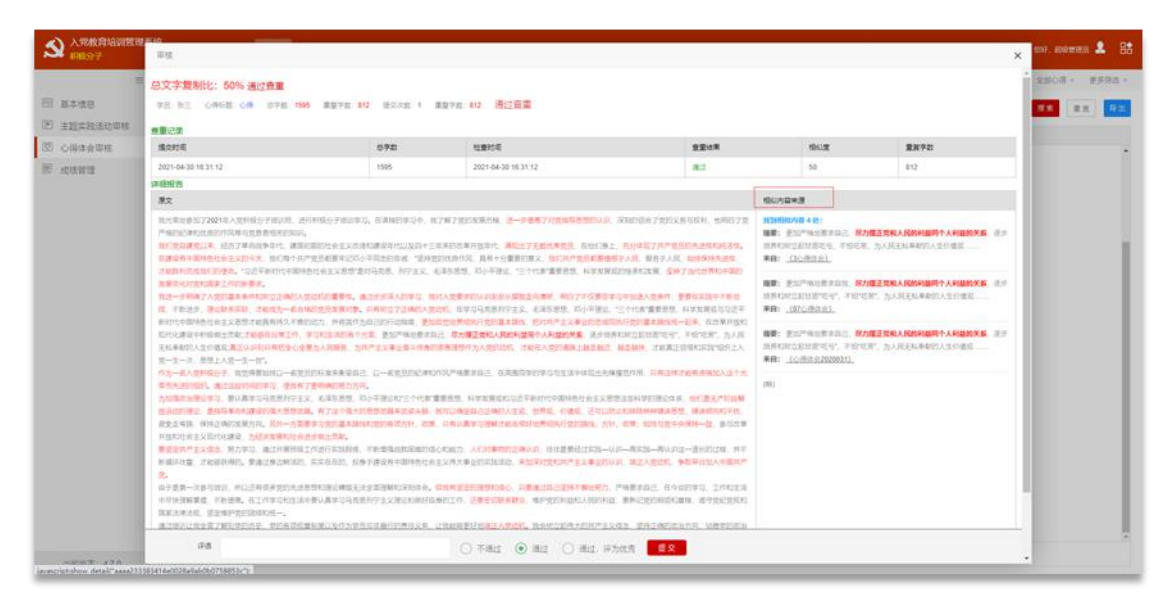

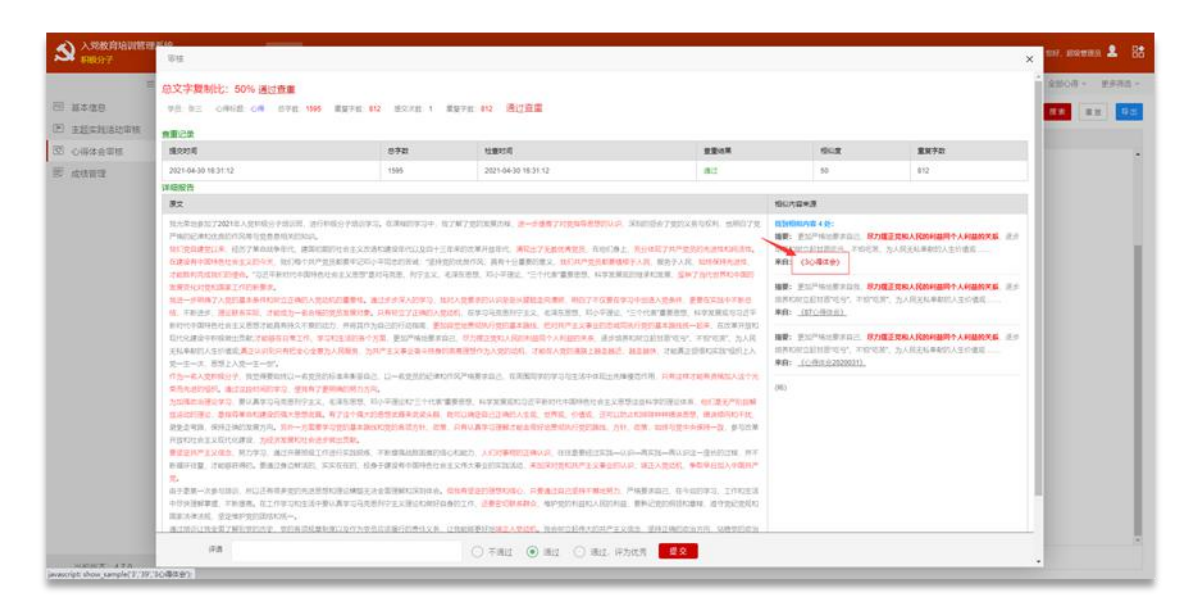

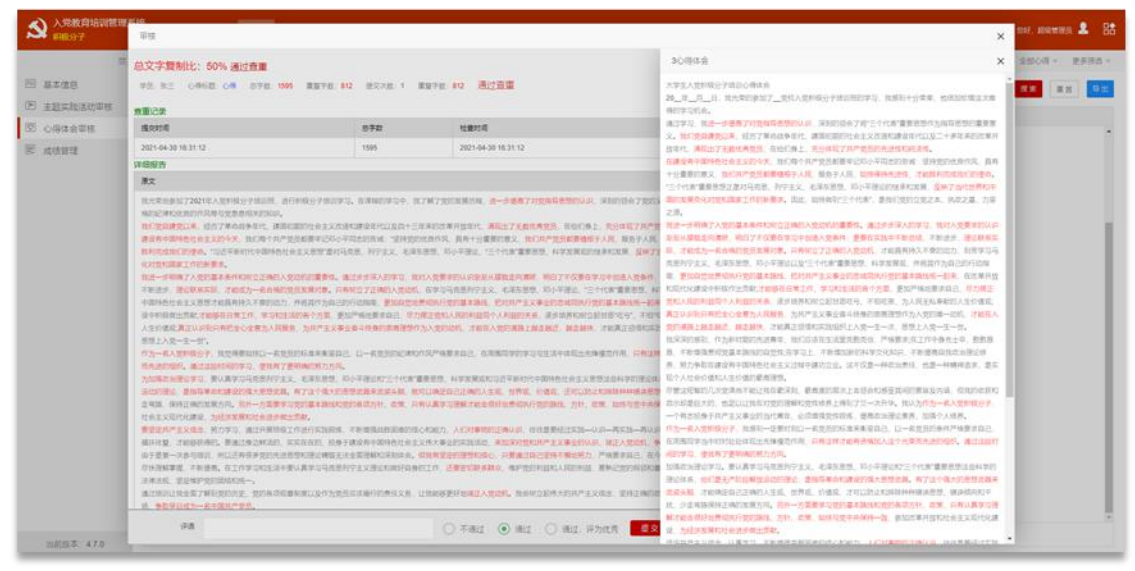

#### 5.2.3 点击查看即可看到文章内容、查重记录、查重结果、审核结果等

|          | 8505                                                                                                    |                                                                                                    |                                                                                                    |      |                                                                                                    | A LOD KR * 3                                                                          | ×                                     | ABOM * RP |
|----------|----------------------------------------------------------------------------------------------------|----------------------------------------------------------------------------------------------------|----------------------------------------------------------------------------------------------------|------|----------------------------------------------------------------------------------------------------|---------------------------------------------------------------------------------------|---------------------------------------|-----------|
| 基本值日     |                                                                                                    |                                                                                                    |                                                                                                    |      |                                                                                                    |                                                                                       |                                       | 22 22     |
| 主题实现活动印度 | 总文字复制比: 89%                                                                                                    |                                                                                                    |                                                                                                    |      |                                                                                                    |                                                                                       |                                       |           |
| O得体会审核   | 92. FE 04462 03401 EPE 12                                                                                                    | 84 BRFE 1122 BRAE 1                                                                                                    | 重要学会 1122                                                                                                    |      |                                                                                                    |                                                                                       |                                       |           |
| 成绩管理     | <b>常5/里市</b>                                                                                                    |                                                                                                    |                                                                                                    |      |                                                                                                    |                                                                                       |                                       |           |
|          | figura                                                                                                    | 872                                                                                                    | 重频字段                                                                                                    | 1912 | 128224                                                                                                    |                                                                                       | REAR                                  |           |
|          | 2021-03-29 16:47:52                                                                                                    | 1254                                                                                                    | 1122                                                                                                    | 89   | 2021-03-29 18:47:52                                                                                                    |                                                                                       | 782                                   |           |
|          | RENA                                                                                                    |                                                                                                    |                                                                                                    |      |                                                                                                    |                                                                                       |                                       |           |
|          | 82                                                                                                    |                                                                                                    |                                                                                                    |      |                                                                                                    | 極以大當來源                                                                                |                                       |           |
|          | 2.0. (1997) - 480(30) - 480(30) - 48 | A Compart, 2018年9月11日<br>2019年11日。1月19日日日<br>2019年2月、1919年11日日日日日日<br>1017年7月1日日日日日日日日<br>1017年7月1日日日日日日日日日日<br>1017年7月日日日日日日日日日<br>1017年7月日日日日日日日日日日日<br>1017年7月日日日日日日日日日日日<br>1017年7月日日日日日日日日日日日<br>1017年7月日日日日日日日日日日日<br>1017年7月日日日日日日日日日日日日<br>1017年7月日日日日日日日日日日日日<br>1017年7月日日日日日日日日日日日日日日日日<br>1017年7月日日日日日日日日日日日日日日日日日日日日日日日日日日日日日日日日日日日 | атнал, нал. 20 ж. 2020<br>2005 на 2020 на 2020 на 2020<br>2005 на 2020 на 2020 на 2020 на 2020<br>2006 на 2020 на 2020 на 2020 на 2020<br>2020 на 2020 на 2020 на 2020 на 2020<br>2020 на 2020 на 2020 на 2020 на 2020<br>2020 на 2020 на 2020 на 2020 на 2020<br>2020 на 2020 на 2020 на 2020 на 2020<br>2020 на 2020 на 2020 на 2020 на 2020<br>2020 на 2020 на 2020 на 2020 на 2020<br>2020 на 2020 на 2020 на 2020 на 2020<br>2020 на 2020 на 2020 на 2020 на 2020<br>2020 на 2020 на 2020 на 2020 на 2020<br>2020 на 2020 на 2020 на 2020 на 2020<br>2020 на 2020 на 2020 на 2020 на 2020 на 2020 на 2020<br>2020 на 2020 на 2020 на 2020 на 2020 на 2020 на 2020 на 2020<br>2020 на 2020 на 2020 на 2020 на 2020 на 2020 на 2020 на 2020<br>2020 на 2020 на 2020 |      | никаль началій Лілання<br>нарадні служаванні<br>нараднік польжун<br>нарадні польжун<br>нарадні польжи нарадні<br>нарадні польжи нарадні<br>нарадні польжи нарадні<br>нарадні польжи нарадні<br>нарадні польжи нарадні<br>нарадні польжи нарадні<br>нарадні польжи нарадні<br>нарадні польжи нарадні<br>нарадні польжи нарадні<br>нарадні нарадні нарадні<br>нарадні нарадні нарадні нарадні<br>нарадні нарадні нарадні нарадні<br>нарадні нарадні нарадні нарадні<br>нарадні нарадні нарадні нарадні<br>нарадні нарадні нарадні нарадні нарадні<br>нарадні нарадні нарадні нарадні нарадні нарадні нарадні нарадні<br>нарадні нарадні нарадни нарадни нарадни нарадни нарадни нарадни нарадни нарадни нар | ***: (.ums/20004)<br>##: 8024088. #0444400<br>#00260529990027608<br>#8: (.0448820008) | ишпакована едиосека<br>1979 — Я-027 — |           |
|          |                                                                                                    |                                                                                                    |                                                                                                    |      |                                                                                                    |                                                                                       |                                       |           |

#### 5.3 社会实践报告审核

操作同读书报告审核。

#### 5.4 成绩管理

#### 成绩管理内用以查看学员学习任务的完成情况以及状态,如下图:

| 高大使自          | proven | 1000     |             |            |             |             |               |                  |       |        |                                         |           | -             |
|---------------|--------|----------|-------------|------------|-------------|-------------|---------------|------------------|-------|--------|-----------------------------------------|-----------|---------------|
|               | 10000  | office - |             |            |             |             |               |                  |       |        | 418                                     | ERTER, 79 | TER III       |
| C.S.C. C.S.C. |        | 19-10    | 9.0         | 216        |             | YRSR        | 郑松分卿          | 理论学习             | 0882  | 184330 | 1910)                                   | 159:155   | 39/7          |
| 0.00002000    |        | 1        | 20210430    | 加三         | 委员会         | 计算机学院       | 2021年1日日      | 未完成 (0/12)       | 未完成   | 85.6   | *#                                      | 0110      | \$1520        |
| na van ee     |        | 2        | 12345678    | 和可喜欢       | 委员会 + swing | twing/90102 | 9019週         | 未完成 (0/12)       | *7.15 | *24    | :891                                    | (8152)    | (#V528)       |
|               |        | з        | 839263      | 英和的        | 委员会         | wing学校01    | 222           | <b>米完成 (0/3)</b> | 米完成   | 来完成    | :891                                    | (0.152.)  | 81028         |
|               |        | 4        | 639263      | 英担労        | 東然帝         | 计算机学院       | 3月14日尚试分别     | 米完成 (02)         | 米花橋   | 未完成    | :##1                                    | (0.02     | #152#         |
|               |        | 5        | jtz1990002  | 积五         | 委员会+计算      | 计算机学院       | (例)式59(E)0318 | 未完成 (5/10)       | *72.6 | 自相     | *#                                      | (8.82     | \$1520 B      |
|               |        | 6        | jit/1990001 | 805        | 委员会,计算      | 计算机学院       | 测试分积0318      | 未完成 (0/10)       | 8.000 | 朱完成    | 未動                                      | 000       | 9:620 (0529   |
|               |        | 7        | zn1990001   | 842        | 委信会·机构      | 机电学用        | 测试分解9318      | 已完成 (4/10)       | 未完成   | 来完成    | 1812                                    | 0100      | *x520 mPan    |
|               |        | 8        | Z.J0201     | - El       | 要供用         | 机电学统分数      | 图试分别0018      | 未完成 (0/10)       | 未完成   | 米沉或:   | : ::::::::::::::::::::::::::::::::::::: |           | 93520 IT024   |
|               |        | 9        | ZJ030201    | 81 <u></u> | 委员会         | 机电学统分院      | 创成的1800318    | 已完成 (3/10)       | #354  | 未完成    | (8)1                                    |           | 91628 (1052-9 |
|               |        | 10       | ZJ10007     | mit        | 委员会         | 81,48,9482  | 3月14日開始的制     | 未完成 (02)         | 未完成   | 未完成    | *\$1                                    | (8:52     | (#1528)       |
|               |        | 11       | 202101005   | 前式母人       | 要然会,初期      | 机电学统分数      | 2021年毕业当初股份子  | 未完成 (00)         | *24   | 来完成    | 381                                     | (Billing) | 053/9         |
|               |        | 12       | 202101005   | 用这种人       | 要供食+抗闯      | 机电学院分院      | 3月14日創成分別     | 用完成 (02)         | 未完成   | 未完成    | : ##                                    | (0100)    | 电动力电          |
|               |        | 12       | 202101003   | Big@X      | 委员会•机电      | 机磁学院分院      | 3月14日测试分期     | HSER (02)        | 来完成   | 未完成    | :891                                    | (848)     | #152#         |
|               |        | 14       | 202101003   | 测试中入       | 更然音·机喝      | 机电学能分配      | 2021年1日自己的现分子 | 未完成 (03)         | 未完成   | 未完成    | 未放                                      | (8412)    | (#1628)       |
|               |        | 15       | 202101002   | 36ZBA      | 委员会·机用      | 机电学统分数      | 3月14日則成分別     | 用完成 (02)         | 来完成   | 用完成    | :*#)                                    | 0.03      | (#1528)       |
|               |        | 16       | 202101002   | 测试电入       | 委员会·机电      | 机电学院分院      | 2021年毕业总职股份子  | 未完成 (03)         | *24   | 未完成    | :891                                    | (8162)    | #1528         |
|               |        | 17       | ZJ0005      | JRst.      | 要员会         | 机局学统分数      | 3月14日前试分期     | 巴完成 (2/2)        | 未完成   | 米完成    | Biz                                     | (0.61     | 考达20          |
|               | 4.7    |          |             |            |             |             |               |                  |       |        | _                                       |           |               |

5.3.1 **结业状态**:学生按照党校分期内开启的任务完成,完成后系统自动判定为已结业。管理员同样也可以针对此学生的实际情况进行手动调整为未结业。

5.3.2 考试记录: 可查看到该生的结业考试的记录和试卷详情, 结业考试显示最近一次考试 通过的成绩。

5.3.3 导出:可将学生学习情况进行导出,也可使用检索条件后进行精确导出。

### 6. 系统

#### 6.1个人信息

点击个人信息,进入个人信息查看页面,显示管理员的账户名、真实姓名、电子邮箱、手机 号、所属角色等信息。

修改密码:点击右上角的修改密码,进入修改密码页面,输入原密码、新密码和确认密码后, 点击提交,密码修改成功。注意新密码不能与原密码相同。